## My Transfer Credit Evaluation

Students may enter coursework taken at other institutions into the Transfer Credit area of Enroll and Pay in order to determine how those courses will transfer to KU.

Navigate to the Transfer Credits tile on the Student Homepage.

| Transfer Credits |  |  |  |  |
|------------------|--|--|--|--|
|                  |  |  |  |  |

Review all the directions for important information in regards to the transfer credit evaluation. Click on **Create New Model** button to begin.

| Evaluate My Transfer Credit                                                                                                    |                                                                                             |
|----------------------------------------------------------------------------------------------------|---------------------------------------------------------------------------------------------|
|                                                                                                    |                                                                                             |
|                                                                                                    |                                                                                             |
| Step through this process to evaluate how credit earned at selected inside transferred to our school.                                                                                                    | titutions may                                                                               |
| At the end of the process, you can generate an academic advisement re<br>takes into consideration the transfer credit you reported.                                                                                                    | eport that                                                                                  |
| To begin, either select CREATE NEW MODEL or select an existing mod<br>list.                                                                                                    | del from the                                                                                |
|                                                                                                    | Create New Model                                                                            |
| NOTE: Demember to request on official transport from each college or                                                                                                    | university you have attended. Transprinte                                                   |
| NOTE: Remember to request an official transcript from each college or<br>must be sent via postal mail, or an approved electronic transcript provid<br>electronic transcripts). Mail transcripts to:<br>KU Office of Admissions<br>Attn: Transcript Processing<br>1502 Iowa Street<br>Lawrence KS 66045 | University you have attended. Transcripts<br>der (contact your school for information about |

Complete the information for the Transfer Credit Model by selecting from the drop down options. Since you will be transferring courses to KU, the only institution that will appear on this page is the University of Kansas. You will complete the list of institutions you will be transferring courses from in the next step. Note: You may only select future terms for your transfer credit to apply to.

| Evaluate My Transfer Credit                                                                                            | ┣- ╛ ੫  5                                                                                               |
|----------------------------------------------------------------------------------------------------|----------------------------------------------------------------------------------------------------|
| Transfer Credit Model Information                                                                                      |                                                                                                    |
| Find the academic career, program of study, academic m                                                                 | ajor, and term information to which your coursework will apply.                                         |
| NOTE: Transfer rules are defined for the Academic Progr<br>find a major listed or cannot locate the major you are tran | am, but may also be defined for the academic major. If you do not isferring to, leave this field blank. |
| *What academic career interests you?                                                                                   | Undergraduate ~                                                                                         |
| *In what institution are you interested?                                                                               | University of Kansas                                                                                    |
| *When will you begin your course of study?                                                                             | 2021 Summer V                                                                                           |
| *What program of study interests you?                                                                                  | Liberal Arts&Sci Undergraduate                                                                          |
| * Required Field                                                                                                    | Cancel Next                                                                                             |

To add institutions whose coursework you would like to transfer to KU, click on the magnifying glass beside the box to search for available institutions.

| Evaluate My Transfer Credit                                                                                                    |                                                                                         |                                            |
|----------------------------------------------------------------------------------------------------|-----------------------------------------------------------------------------------------|--------------------------------------------|
|                                                                                                    |                                                                                         |                                            |
| Transfer Credit Source Information                                                                                                    |                                                                                         |                                            |
| Are you interested in transferring coursework from another inst                                                                                                    | titution?                                                                               |                                            |
| Select the institution your credit will be transferred from by clicking on search prompt. It may be more effective to enter less information in the                                                                                      | the magnifying glass icon<br>e search field.                                            | and follow the                             |
| For example, instead of searching for Wichita State University, enter o<br>also use different search parameters such as begins with or contains b<br>to the search field.                                                                | nly Wichita in the search t<br>by changing the drop dow                                 | field. You may<br>n box value next         |
| If you cannot find your school, it likely means we do not have any trans<br>institution yet. Please contact the Office of Admissions at <u>785/864-391</u><br>transferability of your coursework. For additional information, go to: htt | sfer credit rules establishe<br>1, or transfercredit@ku.eo<br>p://admissions.ku.edu/cre | ed from that<br>lu to discuss the<br>dits. |
| Click magnifying glass to begin search for institution.                                                                                                    |                                                                                         |                                            |
|                                                                                                    | Previous                                                                                | Next                                       |

A popup box will appear. Type the name of the institution you are searching for and click **Look Up**.

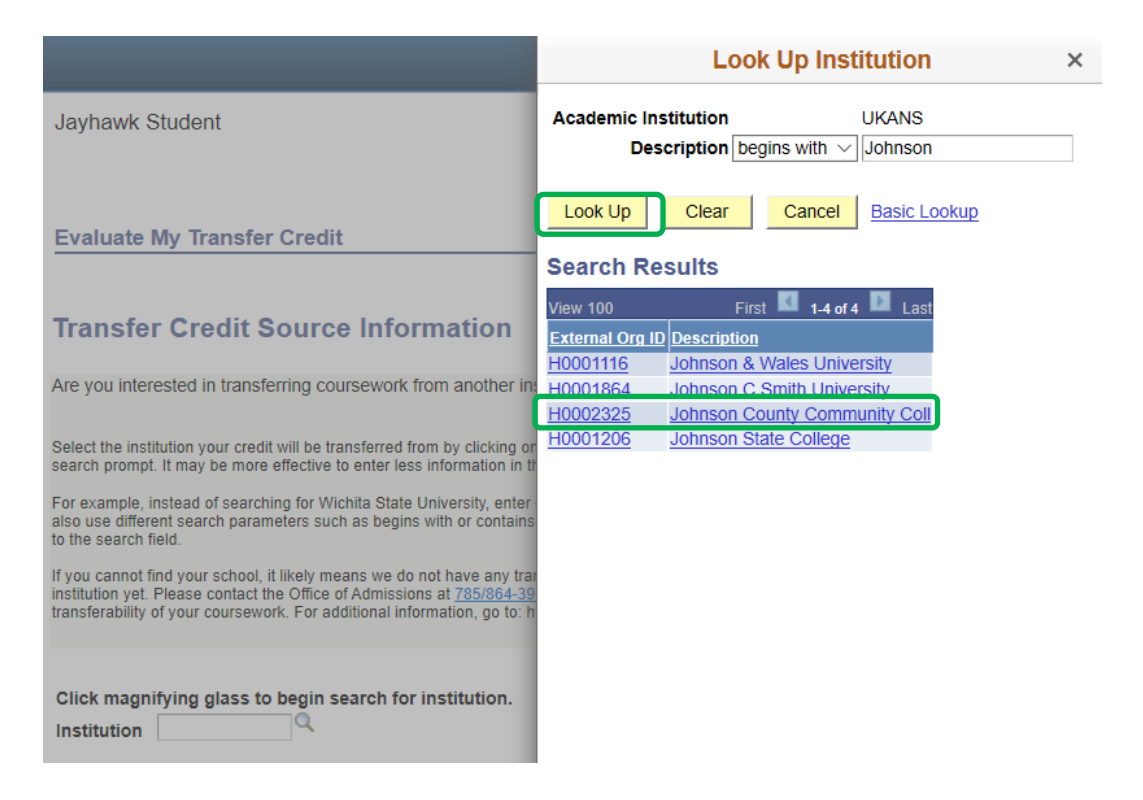

Click on the External Org number to select that institution. You may only add one institution at a time. If you need to list multiple institutions, you will need to complete additional models. After you select the institution, you will be directed back to the source page with the chosen institution entered in the box. Click the **Next** button to then pick your classes.

| Evaluate My Transfer Credit                                                                                                    |
|----------------------------------------------------------------------------------------------------|
| Transfer Credit Source Information                                                                                                    |
| Are you interested in transferring coursework from another institution?                                                                                                    |
| Select the institution your credit will be transferred from by clicking on the magnifying glass icon and follow the<br>search prompt. It may be more effective to enter less information in the search field.                                                                                                    |
| For example, instead of searching for Wichita State University, enter only Wichita in the search field. You may<br>also use different search parameters such as begins with or contains by changing the drop down box value next<br>to the search field.                                                                                                |
| If you cannot find your school, it likely means we do not have any transfer credit rules established from that<br>institution yet. Please contact the Office of Admissions at <u>785/864-3911</u> , or transfercredit@ku.edu to discuss the<br>transferability of your coursework. For additional information, go to: http://admissions.ku.edu/credits. |
| Click magnifying glass to begin search for institution.<br>Institution H0002325 × Johnson County Community Coll                                                                                                    |
| Previous Next                                                                                                    |

Review the information regarding Education Data. Scroll to the bottom to enter your classes.

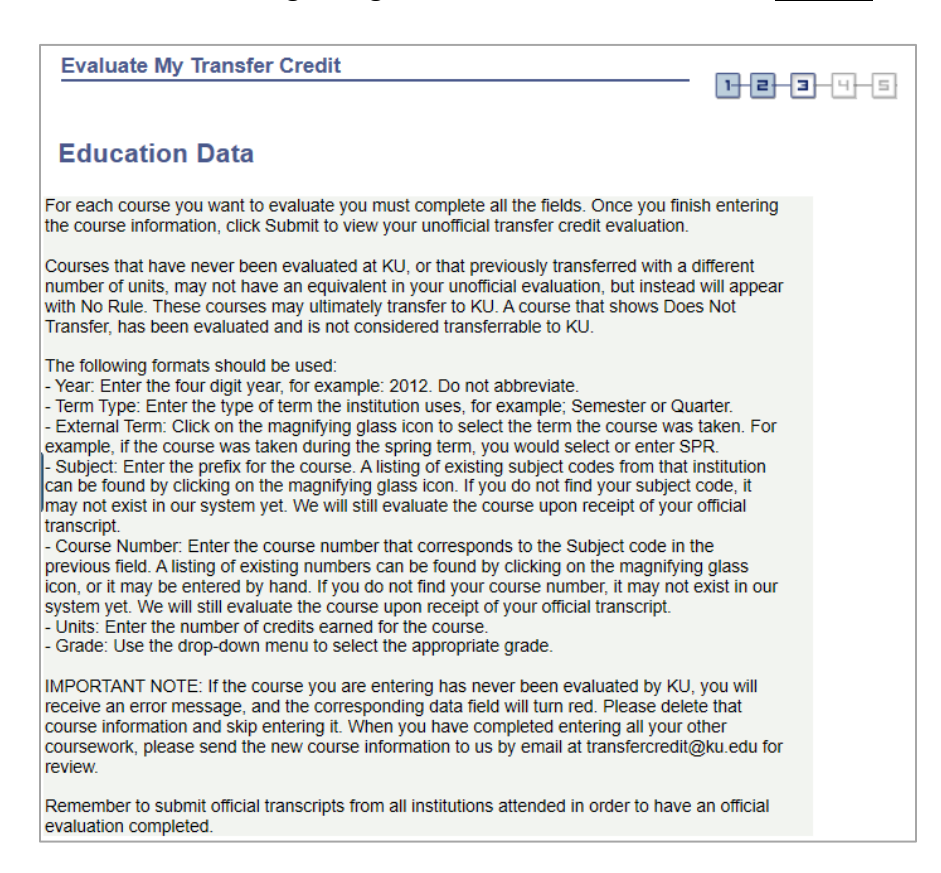

Enter each class you took, along with term information and grades. It should look similar to the example below:

| Remember to submit official transcripts from all institutions attended in order to have an official evaluation completed. |            |            |                  |         |            |       |                                                                                  |   |
|----------------------------------------------------------------------------------------------------|------------|------------|------------------|---------|------------|-------|----------------------------------------------------------------------------------|---|
|                                                                                                    | Year       | Term Type  | External<br>Term | Subject | Course Nbr | Units | Grade                                                                            |   |
| 1                                                                                                    | 2012       | Semester ~ | FALL 🤍           | MATH    | 181 🔍      | 3     | B· ∨                                                                             | Î |
| 2                                                                                                    | 2012       | Semester ~ | FALL 🤍           | ENGL Q  | 106 🔍      | 3     | $A \!\cdot \!\!\!\!\!\!\!\!\!\!\!\!\!\!\!\!\!\!\!\!\!\!\!\!\!\!\!\!\!\!\!\!\!\!$ | Î |
| 3                                                                                                    | 2013       | Semester ~ | SPR 🤍            | PSYC Q  | 130 🔍      | 3     | <b>C</b> ~                                                                       | Î |
| 4                                                                                                    |            |            | Q                | Q       | Q          |       | $\sim$                                                                           | Î |
| 5                                                                                                    |            |            | Q                | Q       | Q          |       | $\sim$                                                                           | Î |
| 6                                                                                                    |            |            | Q                | Q       | Q          |       | $\sim$                                                                           | Î |
| 7                                                                                                    |            | ~          | Q                | Q       | Q          |       | $\sim$                                                                           | Î |
| 8                                                                                                    |            |            | Q                | Q       | Q          |       | $\sim$                                                                           | Î |
| 9                                                                                                    |            | ~          | Q                | Q       | Q          |       |                                                                                  | Î |
| 10                                                                                                    |            |            | Q                | Q       | Q          |       | $\sim$                                                                           | Î |
| Add A                                                                                                    | nother Cla | <u>ss</u>  |                  |         |            |       |                                                                                  |   |
| * Re                                                                                                    | equired Fi | eld        |                  |         |            | ſ     | Submi                                                                            | t |
|                                                                                                    |            |            |                  |         | Previo     | us    |                                                                                  |   |

Click on **SUBMIT** to save and review how the classes will transfer to KU.

| Evalu              | iate My Tra                                                                                     | nsfer C                      | redit                     |          |                               |                                    | - 1-         | ÷2-3-4-5             |  |
|--------------------|-------------------------------------------------------------------------------------------------|------------------------------|---------------------------|----------|-------------------------------|------------------------------------|--------------|----------------------|--|
|                    |                                                                                                 |                              |                           |          |                               |                                    | i            |                      |  |
| Tran               | Transfer Credit Results                                                                         |                              |                           |          |                               |                                    |              |                      |  |
| View yo<br>informa | View your results. Select the View Transfer Equivalency Details button for further information. |                              |                           |          |                               |                                    |              |                      |  |
| Group              | <u>External</u><br><u>Course</u>                                                                | <u>Units</u><br><u>Taken</u> | <u>Grade</u><br><u>In</u> |          | <u>Internal</u><br>Equivalent | <u>Units</u><br><u>Transferred</u> | <u>Grade</u> | <u>Reject Reason</u> |  |
| 1                  | MATH 181                                                                                        | 3.00                         | B+                        | Accepted | MATH 365                      | 3.000                              | B+           |                      |  |
| 2                  | ENGL 106                                                                                        | 3.00                         | A+                        | Rejected |                               |                                    |              | Reject rule found    |  |
| 3                  | PSYC 130                                                                                        | 3.00                         | С                         | Accepted | PSYC 104                      | 3.000                              | С            |                      |  |
|                    | View Transfer Equivalency Details Previous                                                      |                              |                           |          |                               |                                    |              |                      |  |

You may have courses that do not transfer in for credit here at the University of Kansas. Click on the "View Transfer Equivalency Details" button for more information.

Clicking on View Transfer Equivalency Details will display details of each class entered. Click **Return** to go back.

| Transfer Equivalency Group 1                        |                                                               |             |                            |                                      |
|-----------------------------------------------------|---------------------------------------------------------------|-------------|----------------------------|--------------------------------------|
| MATH 181<br>Units Taken<br>Grade<br>Transfer Status | 2012 FALL<br>STATISTICS<br>3.00<br>B+<br>Accepted             | MATH<br>365 | Units Transferred<br>Grade | Elementary Statistics<br>3.000<br>B+ |
| Transfer Equivalency Group 2                        |                                                               |             |                            |                                      |
| ENGL 106<br>Units Take<br>Grac<br>Transfer Status   | 2012 FALL<br>INTRO TO WRITING<br>en 3.00<br>de A+<br>Rejected |             | Reject Reason              | Reject rule found                    |
| Transfer Equivalency Group 3                        |                                                               |             |                            |                                      |
| PSYC 130<br>Units Taken<br>Grade<br>Transfer Status | 2013 SPR<br>INTRO TO P SYCHOLOGY<br>3.00<br>C<br>Accepted     | PSYC<br>104 | Units Transferred<br>Grade | General Psychology<br>3.000<br>C     |

You can return to the Evaluate My Transfer Credit page by clicking on the Return button

You will now see the institution that you have added. You may add additional institutions, edit, or delete existing models from this page.

| Evaluate My Tr                                                                                                    | ansfer Cre                                                                   | dit                                          |                                                 |                                |                                                           |                           |
|----------------------------------------------------------------------------------------------------|------------------------------------------------------------------------------|----------------------------------------------|-------------------------------------------------|--------------------------------|-----------------------------------------------------------|---------------------------|
| Step through this probe transferred to our                                                                                                    | ocess to evalu<br>r school.                                                  | ate how cred                                 | lit earned at selected                          | l institutions                 | may                                                       |                           |
| At the end of the pro                                                                                                    | cess, you car                                                                | i generate ar                                | academic adviseme                               | ent report th                  | at                                                        |                           |
| takes into considera                                                                                                    | tion the transf                                                              | er credit you                                | reported.                                       |                                |                                                           |                           |
| To begin, either sele<br>list.                                                                                                    | ct CREATE N                                                                  | EW MODEL                                     | or select an existing                           | model from                     | the                                                       |                           |
| Career                                                                                                    | Institution                                                                  | Articulation<br>Term                         | Academic Program                                | <u>Academic</u><br><u>Plan</u> | Transferred from                                          |                           |
| O Undergraduate                                                                                                    | University of<br>Kansas                                                      | 2021<br>Summer                               | Liberal Arts&Sci<br>Undergraduate               |                                | Johnson County<br>Community Coll                          |                           |
| Edit selected                                                                                                    | model                                                                        | Dele                                         | ete Selected Model                              |                                | Create New Model                                          |                           |
|                                                                                                    |                                                                              |                                              |                                                 |                                |                                                           |                           |
| NOTE: Remember t<br>must be sent via por<br>electronic transcript<br>KU Office of Admiss<br>Attn: Transcript Prod<br>1502 Iowa Street<br>Lawrence, KS 6604 | to request an<br>stal mail, or an<br>s). Mail transc<br>ions<br>cessing<br>5 | official transc<br>n approved e<br>ripts to: | ript from each colleg<br>lectronic transcript p | e or univers<br>rovider (con   | ity you have attended. Tra<br>tact your school for inform | anscripts<br>nation about |